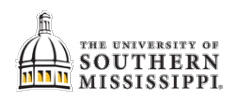

## Students: Drop a Class after the Deadline / Special Permission Drop

| 1. | Click the Courses and Enrollment tile.                                           |                                                          |                                                                                       |                                                      |                               |                                |                         |         |  |
|----|----------------------------------------------------------------------------------|----------------------------------------------------------|---------------------------------------------------------------------------------------|------------------------------------------------------|-------------------------------|--------------------------------|-------------------------|---------|--|
| 2. | Select "Drop a Class."                                                           |                                                          |                                                                                       |                                                      |                               |                                |                         |         |  |
| 3. | If applicable, select the appropriate term and click "Continue."<br>Drop Classes |                                                          |                                                                                       |                                                      |                               |                                |                         |         |  |
|    | Select Term                                                                      |                                                          |                                                                                       |                                                      |                               |                                |                         |         |  |
|    | -                                                                                | Select a term then se<br>Term                            | elect Continue.<br>Career                                                             | Institution                                          |                               |                                |                         |         |  |
|    |                                                                                  | <ul><li>Summer 2017-201</li><li>Fall 2018-2019</li></ul> | 8 Undergraduate Undergraduate                                                         | Univ of Southern Mississ<br>Univ of Southern Mississ | sippi                         |                                |                         |         |  |
|    |                                                                                  |                                                          |                                                                                       | Continue                                             |                               |                                |                         |         |  |
| 4. | Select the checkbox(es) for the class(es) you wish to drop.                      |                                                          |                                                                                       |                                                      |                               |                                |                         |         |  |
| 5. | Click the "D                                                                     | )rop Selected (                                          | Classes" button.                                                                      |                                                      |                               |                                |                         |         |  |
|    | S                                                                                | elect Class                                              | Description                                                                           | Days/Times                                           | Room                          | Instructor                     | Units Status            |         |  |
|    |                                                                                  | GLY 101-H002                                             | Phy Geology                                                                           |                                                      | ONLINE HBG                    | A. Brink                       | 3.00 🖌                  |         |  |
|    | 4                                                                                | GLY 101L-H006<br>(1352)                                  | (Lecture)<br>Physical Gly Lab<br>(Leboratory)                                         | Th 9:30AM - 12:15PM                                  | WSB 103                       | J. Deans                       | 1.00 🖌                  |         |  |
|    |                                                                                  | HIS 101-H001<br>(1158)                                   | World Civ I<br>(Lecture)                                                              |                                                      | ONLINE HBG                    | R. Tuuri                       | 3.00 🖌                  |         |  |
|    |                                                                                  | PSY 110-H002<br>(1126)                                   | Psychology<br>(Lecture)                                                               |                                                      | ONLINE HBG                    | M. Inverso                     | 3.00 🗸                  |         |  |
|    |                                                                                  | REL 131-H003<br>(1235)                                   | Comparative Rel<br>(Lecture)                                                          |                                                      | ONLINE HBG                    | D. Capper                      | 3.00 🖌                  |         |  |
|    |                                                                                  | THE 100-H002<br>(1052)                                   | Theatr<br>Appreciation<br>(Lecture)                                                   | MoWeFr 9:30AM -<br>10:30AM                           | TAD 116                       | S. Whittington                 | 3.00 🗸                  |         |  |
|    |                                                                                  | UNV 100-H001<br>(4805)                                   | Orientation<br>(Lecture)                                                              |                                                      | ONLINE HBG                    | K. Mitchell                    | 1.00 🗸                  |         |  |
|    |                                                                                  |                                                          |                                                                                       |                                                      |                               | Drop ALL Classes (Withdrawing) |                         |         |  |
| 6. | Review the                                                                       | course info ar                                           | nd confirm your d                                                                     | rop by clicking on                                   | "Finish Dro                   | pping."                        |                         |         |  |
|    |                                                                                  | Class                                                    | Description                                                                           | Dave/Timoe Pr                                        | om Instruc                    | tor Unite Status               |                         |         |  |
|    | HIS<br>(115                                                                      | 101-H001<br>8)                                           | World Civ I<br>(Lecture)                                                              | ONLINE H                                             | HBG R. Tuuri                  | 3.00                           |                         |         |  |
|    |                                                                                  |                                                          |                                                                                       | Cance                                                | el Previous                   | Finish Dropping                |                         |         |  |
| 7. | If you are d<br>permission                                                       | ropping outsic<br>must be grant                          | le of the normal a<br>red. If you want t                                              | add/drop period,<br>o proceed, click tl              | you'll receiv<br>he Special P | e a message<br>ermission bu    | e to indicate<br>utton. | special |  |
|    | NOTE: Turr                                                                       | n off pop-up b                                           | locker!!                                                                              |                                                      |                               |                                |                         |         |  |
|    |                                                                                  |                                                          | i                                                                                     | <u>1-2-2</u>                                         |                               |                                |                         |         |  |
|    | 3. View results                                                                  |                                                          |                                                                                       |                                                      |                               |                                |                         |         |  |
|    | V<br>re<br>Fall 20                                                               | equest.<br>013-2014   Undergraduate   Univ of Sou        | them Mississippi                                                                      | ли<br>-                                              |                               |                                |                         |         |  |
|    | Success: dropped YError: unable to drop class                                    |                                                          |                                                                                       |                                                      |                               |                                |                         |         |  |
|    | Class                                                                            | 251 Message                                              | It to complete your request. You do not<br>s to perform this transaction at this time | atus Special Permission<br>Special Permission        |                               |                                |                         |         |  |
|    |                                                                                  | plave acces                                              | My CLASS                                                                              | SCHEDULE                                             |                               |                                |                         |         |  |

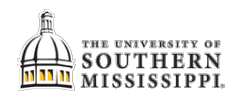

| 0     | a Channa tha annuantiata raasan far tha lata dran                                                                                                    |  |  |  |  |  |  |  |
|-------|----------------------------------------------------------------------------------------------------|--|--|--|--|--|--|--|
| δ.    | a. Choose the appropriate reason for the late drop.                                                                                                    |  |  |  |  |  |  |  |
|       | b. Enter daytime phone number in case further discussion is needed.                                                                                                    |  |  |  |  |  |  |  |
|       | c. Type in a comment to provide detailed reasoning for late drop.                                                                                                    |  |  |  |  |  |  |  |
|       | d. Check 'understanding statements' if you agree.                                                                                                    |  |  |  |  |  |  |  |
|       | e. Click the Submit button.                                                                                                    |  |  |  |  |  |  |  |
|       |                                                                                                    |  |  |  |  |  |  |  |
|       | Special Permissions                                                                                                    |  |  |  |  |  |  |  |
|       | This special permission request is ONLY for the class number indicated below and is being requested after the normal processing deadline. If you are lacking any overrides for course requisites, overload, closed section, department consent, you will need to provide any necessary explanation in the request process to the instructor and/or chair of the course. |  |  |  |  |  |  |  |
|       | Empl ID: 860384 Name: Friend,Cassie Nicole                                                                                                    |  |  |  |  |  |  |  |
|       | Term: 4141 Fall 2013-2014 Current Hours: 13.00                                                                                                    |  |  |  |  |  |  |  |
|       | Major: Pre-Nursing BSN Academic Level: Sophomore                                                                                                    |  |  |  |  |  |  |  |
|       |                                                                                                    |  |  |  |  |  |  |  |
|       | Class Nbr: 2020 Subject: BSC Catalog 251 Section: H001 Session: Regular Campus: HBG                                                                                                    |  |  |  |  |  |  |  |
|       | Hours: 3.00 a Instructor:                                                                                                    |  |  |  |  |  |  |  |
|       | Late Drop Reason                                                                                                    |  |  |  |  |  |  |  |
|       | If you are adding or dropping additional classes, please list the detail in the<br>comment box to expedite your request.                                                                                                    |  |  |  |  |  |  |  |
|       | Comments: C                                                                                                    |  |  |  |  |  |  |  |
|       | d By submitting this request, I understand that I will be responsible for all tuition and academic penalties as published in the Academic Calendar                                                                                                    |  |  |  |  |  |  |  |
|       | By submitting this request, if approved, I understand the instructor has the discretion to assign a WP or WF grade for                                                                                                    |  |  |  |  |  |  |  |
|       | Submit e Cancel For a hard copy, screen print this page before submitting                                                                                                    |  |  |  |  |  |  |  |
|       |                                                                                                    |  |  |  |  |  |  |  |
| 9.    | Be sure to click the SUBMIT button!!                                                                                                    |  |  |  |  |  |  |  |
|       |                                                                                                    |  |  |  |  |  |  |  |
|       | Once submitted you will receive a verification of submission message with pertinent info. Also, an email                                                                                                    |  |  |  |  |  |  |  |
|       | is sent <b>only</b> to the instructor of the course. Monitor your student email for requested information and                                                                                                    |  |  |  |  |  |  |  |
|       | is sent <b>only</b> to the instructor of the course. Monitor your student email for requested information and                                                                                                    |  |  |  |  |  |  |  |
|       | upuales.                                                                                                    |  |  |  |  |  |  |  |
|       |                                                                                                    |  |  |  |  |  |  |  |
|       | Your request was successfully submitted to be reviewed by the appropriate personnel.                                                                                                    |  |  |  |  |  |  |  |
|       | Upon completion of the process, you will receive an email<br>notification to your USM email with the final decision.<br>Although the complete process may take 1-2 business days,<br>all action taken will be as of the date of your request.                                                                                                    |  |  |  |  |  |  |  |
|       | Return to Student Center                                                                                                    |  |  |  |  |  |  |  |
| NOTE: | Don't assume that a 'special request' will be automatically granted. Questions regarding the request                                                                                                    |  |  |  |  |  |  |  |
|       | should be directed to the instructor of the course.                                                                                                    |  |  |  |  |  |  |  |